### Formattazione condizionale con set di icone

# Domanda

Ho i seguenti valori nell'intervallo di celle [A1:A7]: -3; -1; 1; 3; 5; 7; 9. Utilizzando un set di icone vorrei impostare una formattazione condizionale per ottenere i seguenti risultati colore: VERDE quando il valore è >=5 GIALLO quando è <5 e >1 ROSSO quando è <=1

# Risposta (di Maurizio Borrelli) Procedura per Word 2007:

Seleziona l'intervallo di valori [A1:A7] quindi dalla barra "Home", gruppo "Stili" scegli:

· Formattazione condizionale > Set di icone > 3 semafori senza bordo

quindi

.

· Formattazione condizionale > Gestisci regole

Modifica regola

· Formatta tutte le celle in base ai relativi valori

Stile formato: Set di icone

Icona verde: >= 5 (Numero)

Icona gialla: < 5 e > 1 (Numero)

## Procedura per Excel 2003 (DI cINZIA pagani)

Seleziona l'intervallo di valori [A1:A7] quindi menu Formato -> Formattazione Condizionale

Nella Condizione 1 scegli: "ll valore della cella è" e "maggiore o uguale" e scrivi 5 nella casella, click su Formato seleziona la pagina Motivo e scegli il colore Verde, clik su OK.

Aggiungi la seconda condizione clickando sul bottone Aggiungi.

In Condizione 2 scegli "Il valore della cella è" e "Tra" e scriviamo 1 e 4 nelle due caselle successive, click su Formato, click su Motivo, scegli il colore Giallo, click su OK.

Aggiungi la terza condizione clickando sul bottone Aggiungi.

In Condizione 3 scegli " Il valore della cella è" e " minore di" e scriviamo 1 nella casella successiva, click su Formato, click su Motivo, scegli il colore Rosso, click su OK.

### Formattazione condizionale con set di icone

Sistema operativo: Win32

Applicazioni: Excel 2002/XP, Excel 2003, Excel 2007